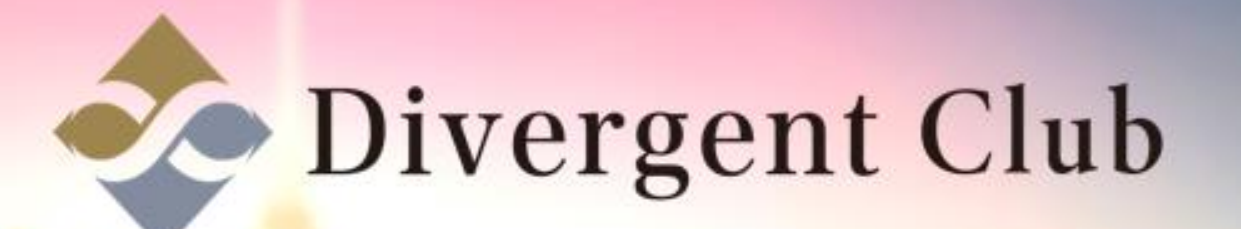

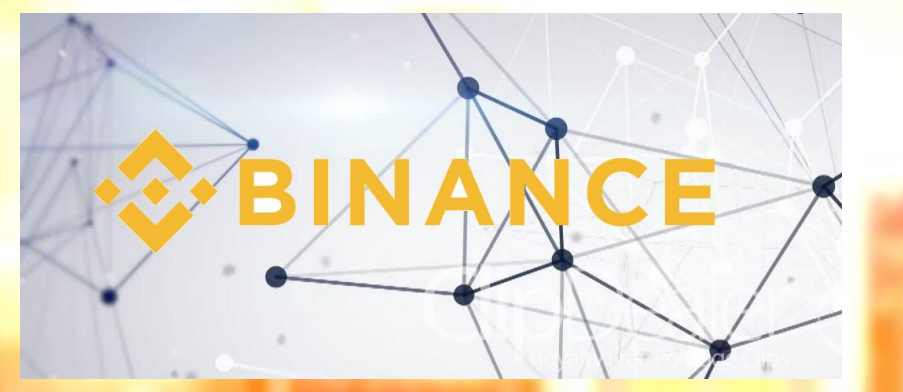

# BINANCE登録マニュアル

#### <u>https://www.binance.com/</u> ここにアクセスして登録します。 [登録]をクリックします。

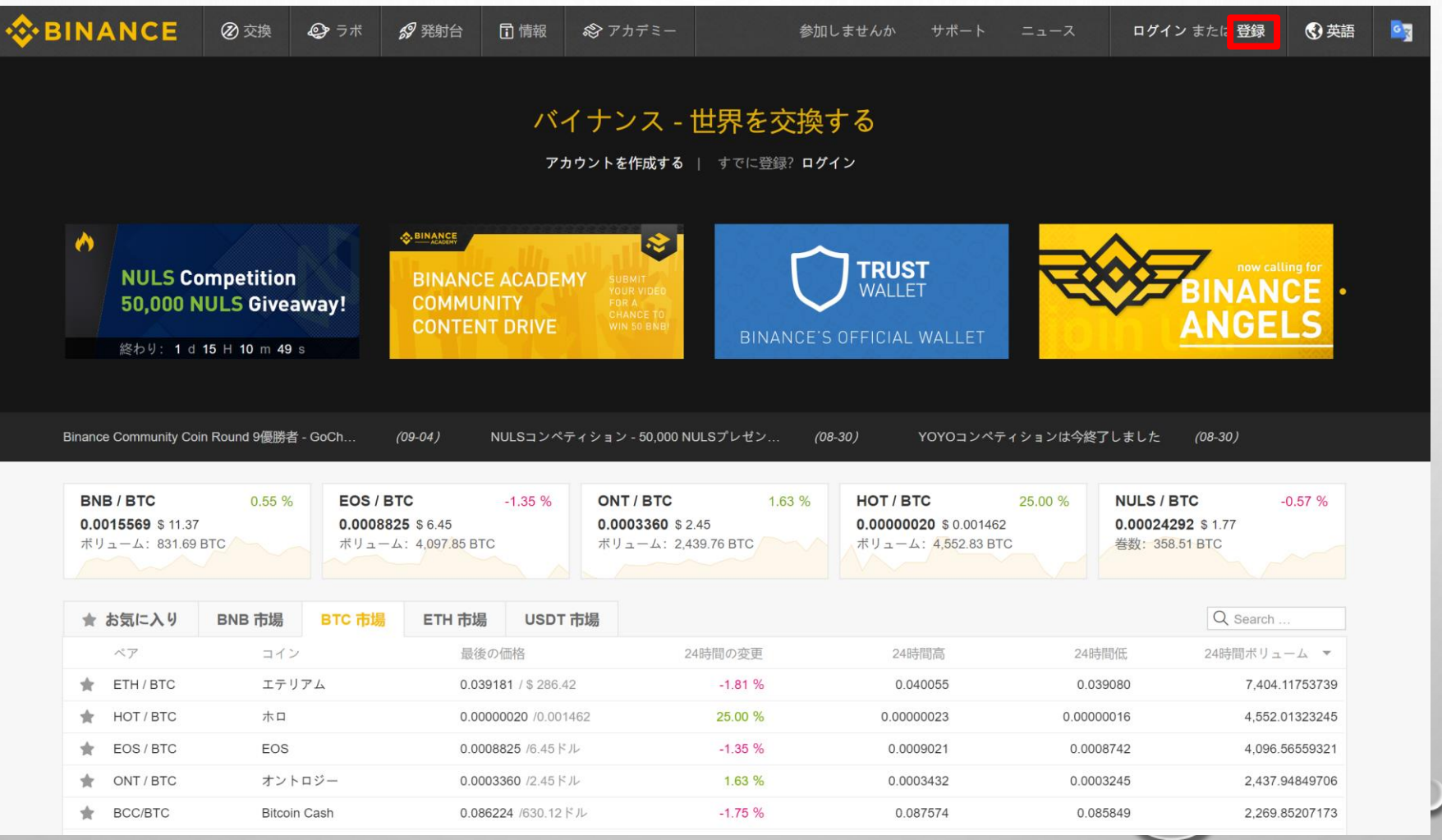

![](_page_2_Picture_0.jpeg)

①登録するメールアドレスを入力します。
 ②パスワードを入力します。(8文字以上の英数字)
 ③②と同じパスワードを入力します。
 ④そのまま
 ⑤[l agree to Binance's]に図を入れます。
 ⑥[Register]をクリックします。

#### **BINANCE**

![](_page_2_Figure_3.jpeg)

Already Registered? Log In

Home Support | S English ▲ © 2017 - 2018 Binance.com. All rights reserved

![](_page_3_Picture_0.jpeg)

0

#### **⇔**BINANCE

![](_page_3_Picture_2.jpeg)

Home Support | S English 
© 2017 - 2018 Binance.com. All rights reserved

登録したメールアドレスにメールが届きます。

0

#### BINANCE

Email Verification

We have sent a confirmation email to your registered email address. Please follow the instructions in the email to continue. Resend email >>

#### If you haven't received the email, please try the following:

- Make sure the email address you provided is correct.
- Check your spam or junk mail folders.
- Add Binance to your email address whitelist. How can I do this?
- Make sure your email client is functioning normally.

Home Support | ♥ English ▲ © 2017 - 2018 Binance.com. All rights reserved

![](_page_5_Picture_0.jpeg)

#### 届いたメールを開きます。 [Verify Email]をクリックします。

![](_page_5_Picture_2.jpeg)

#### Confirm Your Registration

Welcome to Binance!

Click the button below to complete verification:

![](_page_5_Picture_6.jpeg)

If you can't confirm by clicking the button above, please copy the address below to the browser address bar to confirm.

#### 5 Security Tips:

\* DO NOT give your password to anyone!

\* DO NOT call any phone number for someone claiming to be Binance Support!

\* DO NOT send any money to anyone claiming to be a member of Binance!

\* Enable Google Two Factor Authentication!

\* Make sure you are visiting "www.binance.com"!

![](_page_6_Picture_0.jpeg)

### [Log In]をクリックします。

![](_page_6_Picture_2.jpeg)

Home Support | 🔇 English 🔺 © 2017 - 2018 Binance.com. All rights reserved

![](_page_7_Picture_0.jpeg)

### ①[メールアドレス]を入力します。 ②[パスワード]を入力します。 ③[Log ln]をクリックします。

| Log In                               |
|--------------------------------------|
| are visiting https://www.binance.com |
| s://www.binance.com                  |
|                                      |
| and on                               |
|                                      |
|                                      |
|                                      |

Home Support | 🕄 English 🔺 © 2017 - 2018 Binance.com. All rights reserved パズルを移動して合わせます。

0

#### **⇔**BINANCE

![](_page_8_Picture_2.jpeg)

Already Registered? Log In

Home Support | 🔇 English 🔺 © 2017 - 2018 Binance.com. All rights reserve

![](_page_9_Picture_0.jpeg)

# アカウント登録完了

[Log In]をクリックします。(2段階認証設定へ)

![](_page_9_Picture_3.jpeg)

Account Activation Successful

Your account is activated. Please login to trade. Log In

Home Support | S English © 2017 - 2018 Binance.com. All rights reserved

# 2段階認証設定

 $\bigcirc$ 

![](_page_11_Picture_0.jpeg)

### ①[メールアドレス]を入力します。 ②[パスワード]を入力します。 ③[Log ln]をクリックします。

|                                          | Log In                                                                                                    |
|------------------------------------------|----------------------------------------------------------------------------------------------------|
| Please check that                        | at you are visiting https://www.binance.con                                                                                                    |
|                                          | https://www.binance.com                                                                                                    |
|                                          |                                                                                                    |
|                                          |                                                                                                    |
| $\times$                                 | CO Second Second S |
|                                          | ET Spearce                                                                                                    |
| × ·····                                  | enganon on                                                                                                    |
| <ul> <li>Homes</li> <li>Homes</li> </ul> | Log In                                                                                                    |

Home Support | 🕄 English 🔺 © 2017 - 2018 Binance.com. All rights reserved 安全上のリスクに関するお知らせをよく読んで ①右側にある☑にチェックを入れる。 ②[私は>>続け、理解します]をクリックします。

| あなたが訪問していることを確認し ✓ www.binance.comを 任意のフィッシング攻撃を防ぐために。私たち     は、あなたが (www.netcraft.comによって提供される) Netcraftのアンチフィッシング拡張をインストールすることを |
|----------------------------------------------------------------------------------------------------|
| (Netcraftのアンチフィッシング拡張を除く) Binanceに関連付けられると主張任意のブラウザプラグインをインスト<br>ールすることはありません。                                                    |
| Binanceサポートのメンバーであることを主張誰からも電話番号に電話をかけてはいけません。                                                                                    |
| Binanceサポートを含め、誰にもパスワードや2FAコード/キーを伝えることはありません。                                                                                    |
| Binanceサポートのメンバーであることを主張誰に資金を送ることはありません。                                                                                          |
| アカウントの保護を強化するために、すべての回で上記の安全上のご注意に注意を払うようにしてください。アカウントを保護するためのヒントについて<br>は、こちらをご覧ください                                             |
| 私は>>続け、理解します                                                                                                    |

約 条項 プライバシー 料金 接触 API リストに適用 ダウンロー

🛪 f 🎽 🕏 🖸 M 🞯

2段階認証を有効にします。 ※[Googleの認証]をおススメします。 ①[Googleの認証]をクリックします。 ②[今のスキップ]をクリックします。

![](_page_13_Figure_1.jpeg)

## Google認証アプリをダウンロードしていない場合はスマホにダウンロードします。 [次のステップ>]をクリックします。

| BINANCE |          | <b>②</b> 研究所 <i>3</i> 3 | 発射台 📑 インフォ                                   | 😂 アカデミー                                       |           | ファンド 受済  | 主 参加しませんか       | サポート ニュ |  |
|---------|----------|-------------------------|----------------------------------------------|-----------------------------------------------|-----------|----------|-----------------|---------|--|
|         | Googleの認 | 証を有効にします                | ŧ                                            |                                               |           |          |                 |         |  |
|         | 1.Ø      | ウンロードのApp               | 2.スキー                                        | ャンQRコード                                       | 3.バックアッフ  | *        | 4. Googleの認証を有刻 | 効にします   |  |
|         |          | ステップ① <sub>Goo</sub>    | gleの認証アプリをダ<br>Download it from<br>APP STORE | ウンロードしてインス<br>Download it from<br>GOOGLE PLAY | ストール      |          |                 |         |  |
|         |          |                         |                                              |                                               | 私はアプリをインス | トールしています | 次のステップ>         | ]       |  |
|         |          |                         |                                              |                                               |           |          |                 |         |  |
|         |          |                         |                                              |                                               |           |          |                 |         |  |
|         |          |                         |                                              |                                               |           |          |                 |         |  |

①スマホのGoogle2段階認証アプリでQRコードを読み込みます。 ②[次のステップ>]をクリックします。

| BINANCE | ∅ 交換     | <b>@</b> 研究所 | <b>卻</b> 発射台 | 🖬 インフォ                                  | 😂 アカデミー                    |                                   | ファンド 受注      | 参加しませんか       | サポート ニ | ב-ב | 😵 英語 🔤 |
|---------|----------|--------------|--------------|-----------------------------------------|----------------------------|-----------------------------------|--------------|---------------|--------|-----|--------|
|         | Googleの認 | 証を有効に        | します          |                                         |                            |                                   |              |               |        |     |        |
|         | 1.ダウ     | ッンロードのA      | Арр          | 2.スキー                                   | ャンQRコード                    | 3.バックアップ                          | プキー          | l. Googleの認証を | 有効にします |     |        |
|         | ,        | ステップ(        |              | ※ 1000000000000000000000000000000000000 | あなたはQR<br>ない場合は、<br>してください | コードをスキャンすること<br>アプリに手動でこのコー<br>^。 | こができ<br>ドを入力 |               |        |     |        |
|         | <        | 前のステップ       | ٩            |                                         |                            | Iは、QRコードを                         | Eスキャンしました    | 次のステップ        | >      |     |        |
|         |          |              |              |                                         |                            |                                   |              |               | _      |     |        |
|         |          |              |              |                                         |                            |                                   |              |               |        |     |        |
|         |          |              |              |                                         |                            |                                   |              |               |        |     |        |
|         |          |              |              |                                         |                            |                                   |              |               |        |     |        |
|         |          |              |              |                                         |                            |                                   |              |               |        |     |        |

①Google認証のバックアップキーをメモします。
 ※必ず無くさない様に保管してください。
 スマホを紛失した場合、アプリの2段階認証を解除すっる時に必要になります。
 ②[次のステップ>]をクリックします。

| BINANCE |          | @研究所    | <b>線</b> 発射台 | ゴインフォ     | 🕸 アカデミー                        |                                                             | ファンド 受                                                | 登注 参加しませんか                                  | ゕ サポート       | ニュース | 💄 🔇 英語 | <u>e</u> |
|---------|----------|---------|--------------|-----------|--------------------------------|-------------------------------------------------------------|-------------------------------------------------------|---------------------------------------------|--------------|------|--------|----------|
|         | Googleの認 | 証を有効に   | します          |           |                                |                                                             |                                                       |                                             |              |      |        |          |
|         | 1.ダ      | ウンロードのA | Арр          | 2.スキ・     | ャンQRコード                        | 3.パックア                                                      | <b>ップキー</b>                                           | 4. Googleの認証る                               | を有効にします      |      |        |          |
|         |          | ステップ(   | 3            | eortoanca | 紙の。<br>電話は<br>ます。<br>あな;<br>要と | 上で、このキーを保存(<br>の損失の場合には、あれ<br>たのGoogleの認証をリー<br>し、処理するために、グ | してください。この:<br>なたのGoogleの認証<br>セットすると、サポ<br>少なくとも7日かかり | キーを使用すると、<br>を回復することがて<br>ートチケットを開く<br>ります。 | 携帯<br>き<br>必 |      |        |          |
|         |          | <前のステッフ | ŕ            |           | ;                              | 私はすでに16桁のキー                                                 | を下に書かれていま                                             | す次のステップ                                     | プ>           |      |        |          |
|         |          |         |              |           |                                |                                                             |                                                       |                                             |              |      |        |          |
|         |          |         |              |           |                                |                                                             |                                                       |                                             |              |      |        |          |
|         |          |         |              |           |                                |                                                             |                                                       |                                             |              |      |        |          |
|         |          |         |              |           |                                |                                                             |                                                       |                                             |              |      |        |          |
|         |          |         |              |           |                                |                                                             |                                                       |                                             |              |      |        |          |
|         |          |         |              |           |                                |                                                             |                                                       |                                             |              | ,    |        | 0        |

## ①[ログインパスワード]を入力します。

②[Google認証コード]スマホのGoogle認証アプリに表示されている6桁の数字を入力します。
 ③[Googleの認証を有効にします]をクリックします。

| BINANCE |          | <b>②</b> 研究所      | <i>詞</i> 発射台 | インフォ               | ಿ アカデミー  |         | ファンド   | 受注 参加しま    | せんか サポ | !=- | ·z 💄 | 🔇 英語 💽 |   |
|---------|----------|-------------------|--------------|--------------------|----------|---------|--------|------------|--------|-----|------|--------|---|
|         | Googleの言 | 認証を有効にし           | ます           |                    |          |         |        |            |        |     |      |        |   |
|         | 1.ダ      | ウンロードのApp         | р            | 2.スキ+              | ァンQRコード  | 3.バックアッ | プキー    | 4. Googleの | 認証を有効に | します |      |        |   |
|         |          | ステップ④<br><前のステップは | ログ<br>Goog   | インパスワー<br>gleの認証コー | ۲:<br>۲: |         | Google | の認証を有効(    | こします   |     |      |        |   |
|         |          |                   |              |                    |          |         |        |            |        |     |      |        | 0 |
|         |          |                   |              |                    |          |         |        |            | -      | -   |      | 9      |   |

## 2段階認証設定完了

| NANCE ② 交換 ④                                                               | 🕽 研究所 🛛 🦪 発射台  🖬 インご                                             | フォ 🍪 アカデミー                                                                 | 77                     | マンド 受注 参加しませんか サオ                         | ポート ニュース 🚨 🔇 英語 |
|----------------------------------------------------------------------------|------------------------------------------------------------------|----------------------------------------------------------------------------|------------------------|-------------------------------------------|-----------------|
|                                                                            | nce Refer                                                        | ral Prog                                                                   | ram It pays to         | <b>have friends</b> ! Click<br>E誌の取引を行うん。 | here            |
| 最終日2<br>最終日2<br>手数料                                                        | ☆<br>ガイン時刻: 2018年9月6日12時51分19<br>の支払いにBNBを使用した(259               | <mark>V.1 【未確認の】 一般的な</mark><br>秒IP: 124.213.109.121<br>6割引) <b>ON (</b> ) | 24時間出金制限: <b>2</b> BTC | 24時間出金制限: <b>100</b> BTC                  | 上限              |
| ログインパスワード                                                                  |                                                                  | 変化する                                                                       | SMS詞示                  |                                           |                 |
| 「レレンデンテフィッシングコー<br>あなたのアンチフィッシ<br>り、あなたは偽のBinanc<br>ドレスからフィッシング<br>うになります。 | <b>ド</b><br>ングコードを検証することによ<br>eのウェブサイトや電子メールア<br>の試みを阻止することができるよ | セッティング                                                                     | 引き出しやセキョ               | ュリティ修正のために使用されます                          | 有効              |
| API<br>APIの秘密鍵を作成する(<br>アプリケーションを介し<br>ム取引サービスへのアク                         | こは、サードパーティのサイトや<br>て市場やBinance上のリアルタイ<br>セスを提供します。ビューのAPI        | 有効                                                                         | Googleの認証<br>引き出しやセキュ  | ュリティ修正のために使用されます                          | 無効にします          |